How do I add a customer account?

Welcome to the DISH POS dashboard! In this tutorials we are going to show you how to add a Customer account!

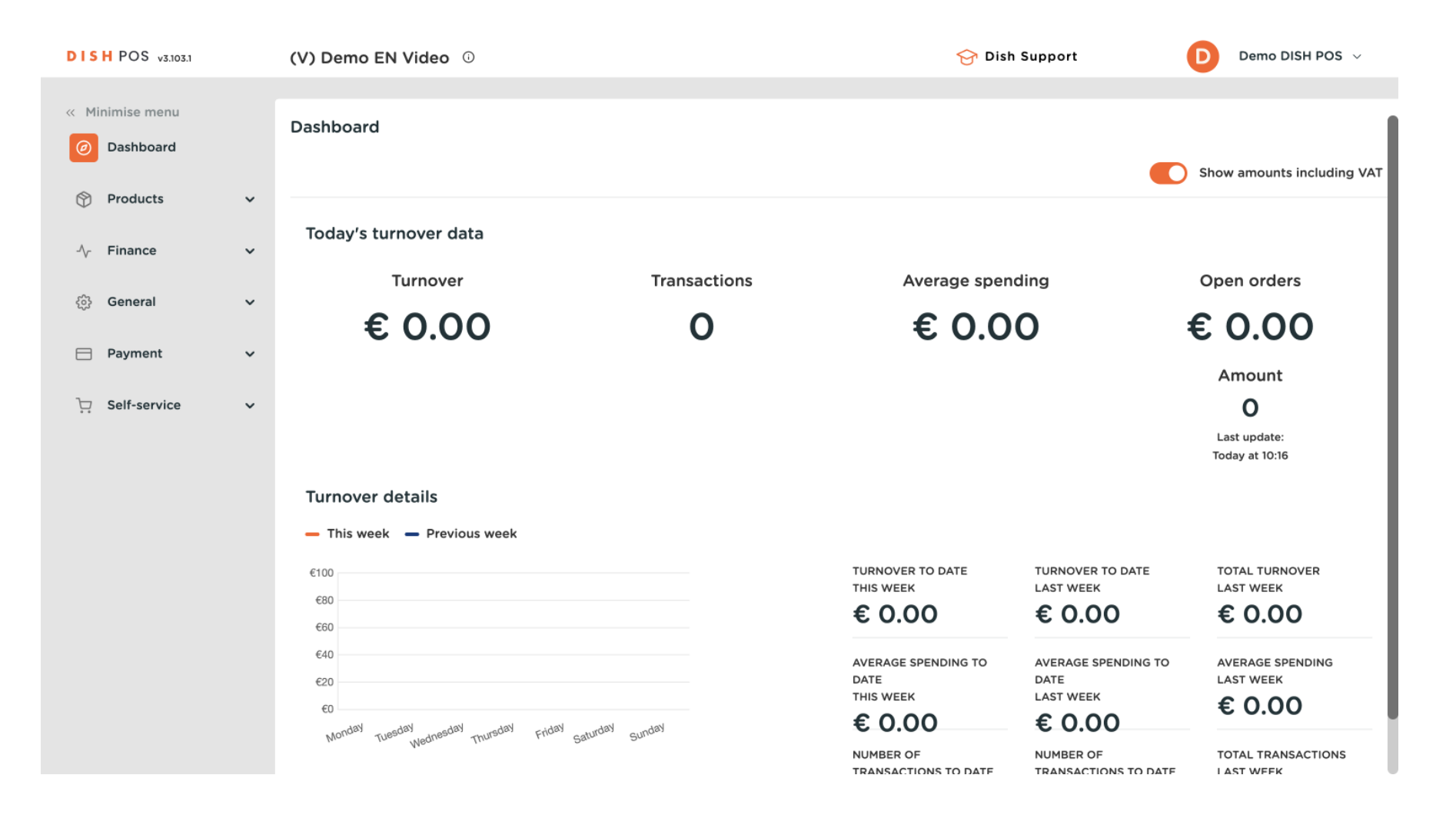

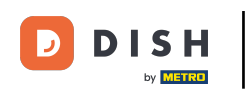

To start using customer accounts, you first you have to give user (group) permission to start using the customer account functionality. Start by going to General.

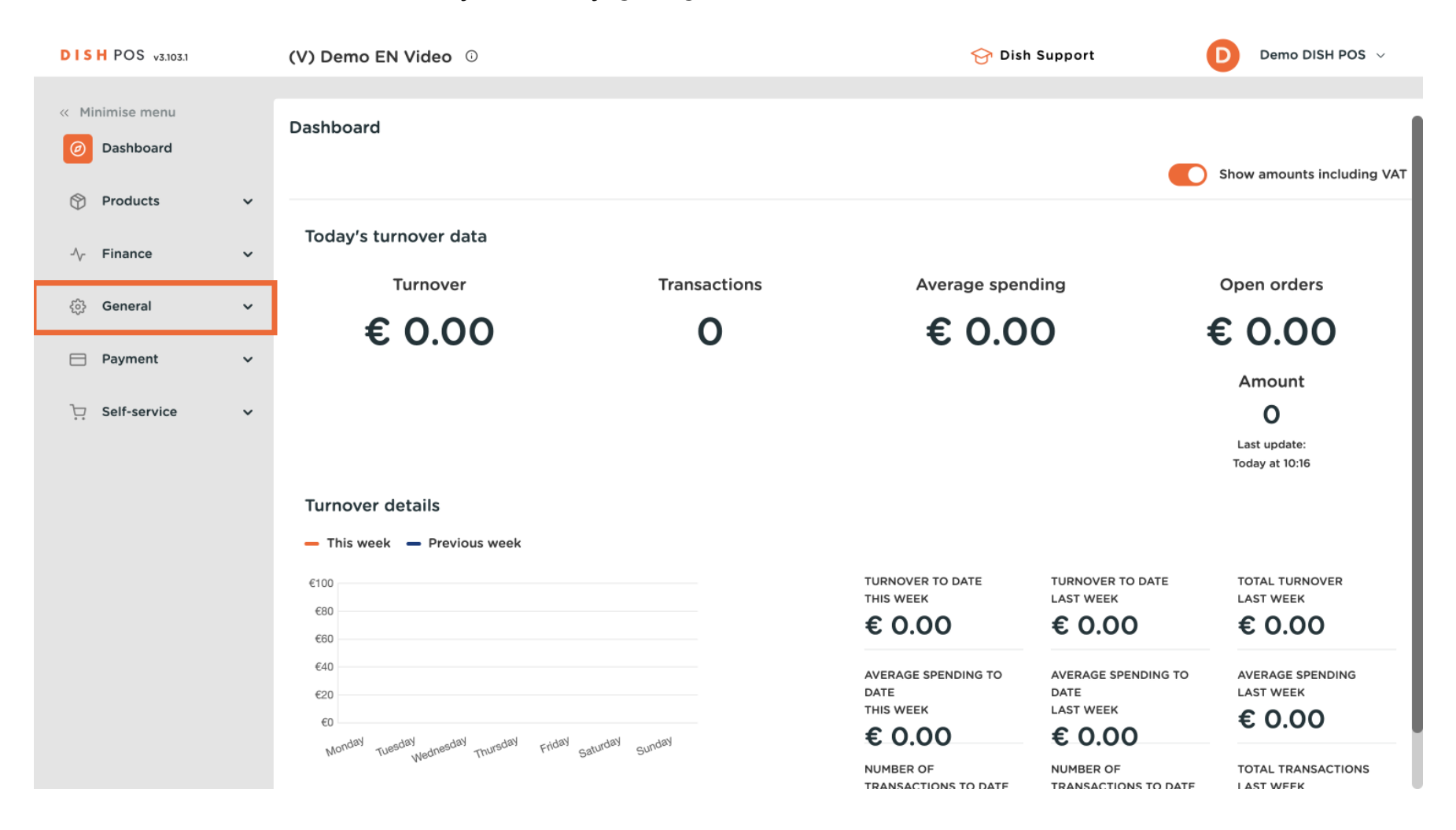

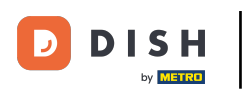

#### Click on User groups.

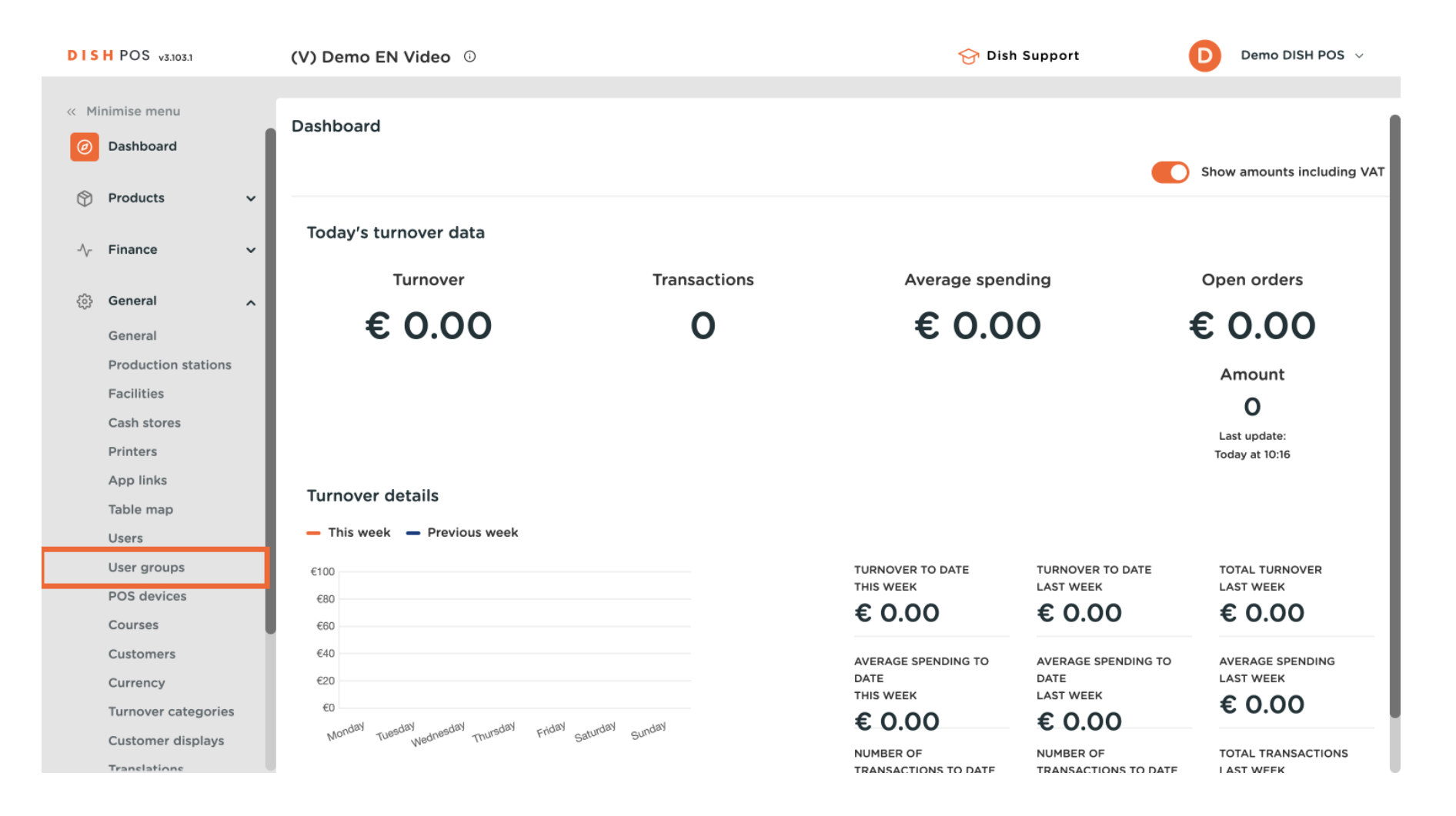

0

#### You can edit the user group you want to change permissions for by clicking on the pencil icon. Note: Customer account is only relevant for front office groups (so in this case "Manager").

| DISH POS v3.103.1             | (V) Demo EN Video 0      | ♂ Dish Support Demo DISH POS ∨     |
|-------------------------------|--------------------------|------------------------------------|
|                               |                          |                                    |
| « Minimise menu               | User groups (7)          |                                    |
| <ul> <li>Dashboard</li> </ul> |                          | Show 50 x Becords + Add user group |
|                               | u Search                 |                                    |
|                               | Name                     |                                    |
| -\√ Finance ✓                 |                          |                                    |
| -                             | C 🗇 🗇 Enterprise Admin   |                                    |
| General ^                     | 🖉 🔂 🛅 🛛 Manager Test 1   |                                    |
| General                       | C G G Gestionnaire       |                                    |
| Production stations           |                          |                                    |
| Facilities                    | 🖉 🔂 📋 usergroup test 1   |                                    |
| Cash stores<br>Printers       | 🖉 🖻 💼 User Group Test 01 |                                    |
| App links                     | Clerk                    |                                    |
| Table map                     |                          |                                    |
| Users                         | Manager                  |                                    |
| User groups                   |                          |                                    |
| POS devices                   |                          |                                    |
| Courses                       |                          |                                    |
| Customers                     |                          |                                    |
| Currency                      |                          |                                    |
| Turnover categories           |                          |                                    |
| Customer displays             |                          |                                    |
| Translations                  |                          |                                    |

• The settings that can be enabled are: Add customer account, Customer account deposit/without and Pay with customer account.

| DISH POS v3.103.1   | Edit user group | User group 🛞                   |           |   |        |          | $\otimes$ |
|---------------------|-----------------|--------------------------------|-----------|---|--------|----------|-----------|
| « Minimise menu     | Oser group      | Name* Manager                  |           |   | Type*  | App user | ~         |
| Ø Dashboard         |                 | Open cash drawer               |           |   |        |          |           |
| 🕎 Products 🗸        |                 |                                |           | • |        |          |           |
|                     |                 | Cash transaction report        |           | ۲ |        |          |           |
| -√- Finance ✓       |                 | Points of attention report     |           | ۲ |        |          |           |
| 🚱 General 🔨         |                 | Product report                 |           | ۲ |        |          |           |
| General             |                 | Turnover category report       |           | ۲ |        |          |           |
| Production stations |                 | Chiff management               |           |   |        |          |           |
| Facilities          |                 | Snift management               |           |   |        |          |           |
| Cash stores         |                 | Reprinting allowed             |           | ۲ |        |          |           |
| App links           |                 | Unexpected payments            |           | ۲ |        |          |           |
| Table map           |                 | Self-service status            |           | ۲ |        |          |           |
| Users               |                 |                                |           | ~ | $\sim$ | 1        | _         |
| User groups         |                 | Add customer account           | $\bullet$ |   |        |          |           |
| POS devices         |                 | Customer account deposit/with  | d 🔘       |   |        |          |           |
| Courses             |                 | Dev with eventeenen energy t   | 0         |   |        |          | _         |
| Customers           |                 | Pay with customer account      | 0         | 0 | 0      |          | _         |
| Currency            |                 | Keep the order open after over | м 🔿       | ۲ |        |          |           |
| Turnover categories |                 |                                |           |   |        |          |           |
| Customer displays   |                 | Cancel                         |           |   |        | s        | ave       |
| Translations        |                 |                                |           |   |        |          |           |

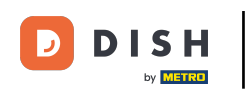

You have 3 permission options, you can choose for: None, Without manager code or Manager code required.

| DISH POS v3.103.1     | Edit user group | User group                       |   |   |       |          | $\otimes$ |
|-----------------------|-----------------|----------------------------------|---|---|-------|----------|-----------|
| « Minimise menu       | 이 User group    | Name <sup>®</sup> Manager        |   |   | Type* | App user | ~         |
| Ø Dashboard           |                 |                                  |   |   |       |          |           |
|                       |                 | Open cash drawer                 |   | ۲ |       |          |           |
| Products              |                 | Cash transaction report          |   | ۲ |       |          |           |
| √ Finance ✓           |                 | Points of attention report       |   | ۲ |       |          |           |
| 🚱 General 🔨           |                 | Product report                   |   | ۲ |       |          |           |
| General               |                 | Turnover category report         |   | ۲ |       |          |           |
| Production stations   |                 | Shift management                 |   |   |       |          |           |
| Facilities            |                 | Shirt management                 |   |   |       |          |           |
| Cash stores           |                 | Reprinting allowed               |   | ۲ |       |          |           |
| Printers<br>App links |                 | Unexpected payments              |   | ۲ |       |          |           |
| Table map             |                 | Self-service status              | 0 | ۲ | 0     |          | _         |
| Users                 |                 |                                  |   |   |       |          | _         |
| User groups           |                 | Add customer account             | ۲ |   |       |          | _         |
| POS devices           |                 | Customer account deposit/withd   | ۲ |   |       |          | _         |
| Courses               |                 |                                  | - |   |       |          | _         |
| Customers             |                 | Pay with customer account        | ۲ |   |       |          | _         |
| Currency              |                 | Keep the order open after overpa | 0 | ۲ |       |          |           |
| Turnover categories   |                 |                                  |   |   |       |          |           |
| Customer displays     |                 | Cancel                           |   |   |       | s        | ave       |
| Translations          |                 |                                  |   |   |       |          |           |

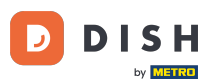

• You also have to adjust the customer in the backoffice to enable front office actions such as paying with customer account or entering a credit limit. You can do so by clicking on Customers on the left side menu.

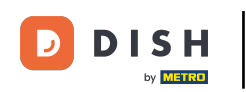

### How do I add a customer account?

| DISH POS v3.103.1       | (V) Demo EN Video 🕕      | 😚 Dish Support Demo DISH POS 🗸      |
|-------------------------|--------------------------|-------------------------------------|
| // Minimise menu        |                          |                                     |
|                         | User groups (7)          |                                     |
| Dashboard               | Q Search                 | E Show 50 ~Records + Add user group |
| Products                |                          |                                     |
| A. Finance              | Name                     |                                     |
| v manee v               | 🖉 🔁 🗊 Enterprise Admin   |                                     |
| 🚯 General 🔨 🔨           | 🖉 🔂 🛅 Manager Test 1     |                                     |
| General                 |                          |                                     |
| Production stations     | Gestionnaire             |                                     |
| Facilities              | 🖉 🔁 🗊 usergroup test 1   |                                     |
| Cash stores<br>Printers | 🖉 🔁 💼 User Group Test 01 |                                     |
| App links               | Clerk                    |                                     |
| Table map               |                          |                                     |
| Users                   | C the Manager            |                                     |
| User groups             |                          |                                     |
| POS devices             |                          |                                     |
| Courses                 |                          |                                     |
| Customers               |                          |                                     |
| Currency                |                          |                                     |
| Turnover categories     |                          |                                     |
| Customer displays       |                          |                                     |
| Translations            | 1                        |                                     |

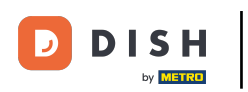

### Click Add customer.

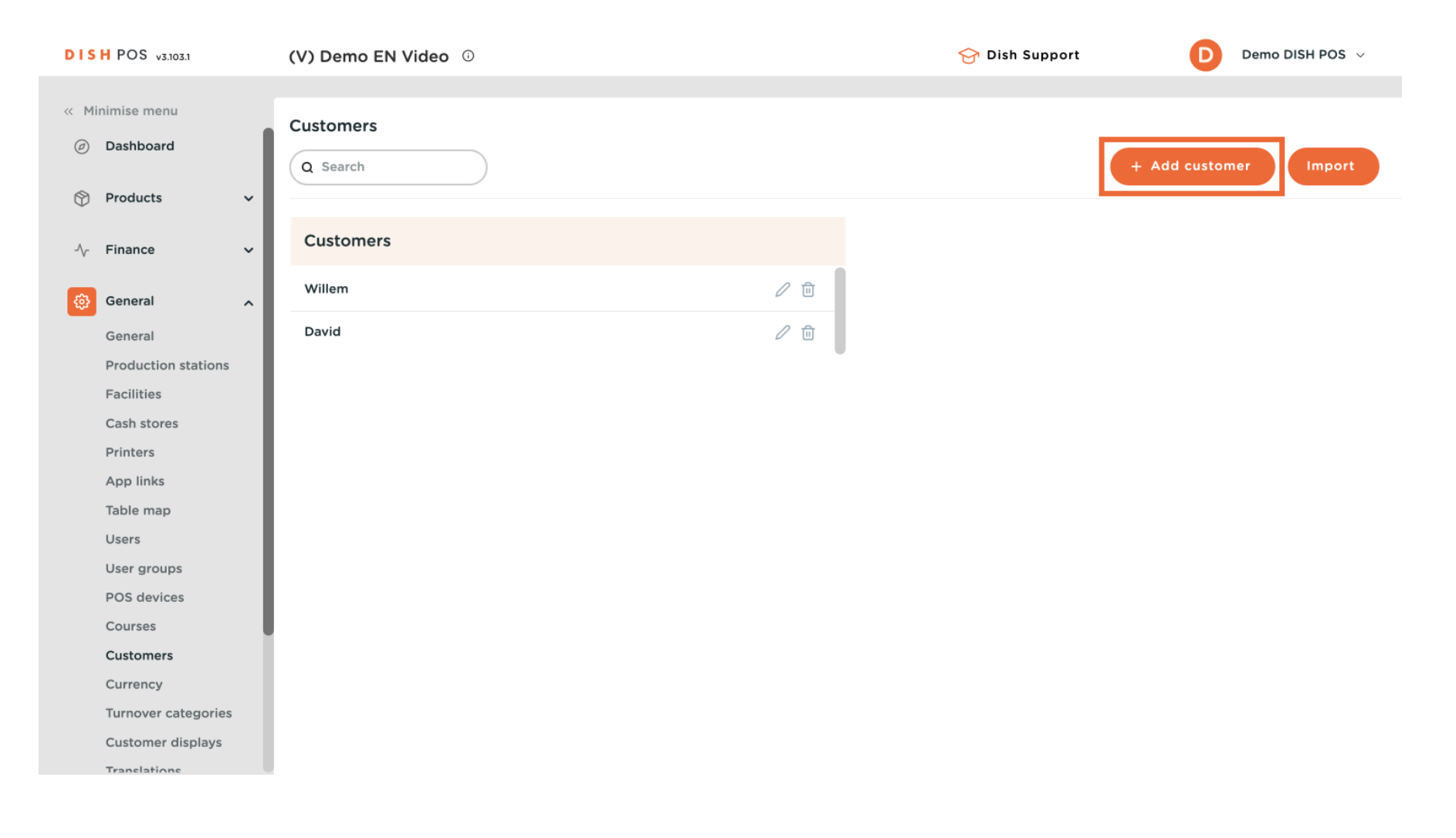

How do I add a customer account?

# • Adjust the Customer account settings.

DISH

by METRO

D

| DISH POS v3.103.1              | Add customer | Customer                   |                          | $\otimes$              |
|--------------------------------|--------------|----------------------------|--------------------------|------------------------|
| Minimise menu     Dashboard    | # Customer   | Name*                      |                          | Parent None            |
| Dashboard                      | ☑ Address    | Personal informat          | tion                     | Contact details        |
| Products                       |              | User ID                    |                          | Description            |
| √ Finance ✓                    |              | Price level                | None 🗸                   | Email address          |
| 🚱 General 🧄                    |              | Invoice                    |                          | Website                |
| General<br>Production stations |              | Currency                   | None                     | Telephone numbers      |
| Facilities                     |              | Payer                      | None 🗸                   | + Add telephone number |
| Cash stores                    |              |                            | Authorised to use credit | Identification         |
| Printers                       |              |                            | on invoice.              |                        |
| App links                      |              | Credit limit on            | 0.00                     | Your reference         |
|                                |              | involce                    | -                        | ID                     |
| User groups                    |              | Customer accoun            | t                        |                        |
| POS devices                    |              |                            | Customer account         |                        |
| Courses                        |              |                            | authorised.              |                        |
| Customers                      |              | Customer<br>account credit | 0.00                     |                        |
| Currency                       |              | limit                      |                          |                        |
| Turnover categories            |              |                            |                          |                        |
| Customer displays              |              | Cancel                     |                          | Save and add new Save  |
| Translations                   |              |                            |                          |                        |

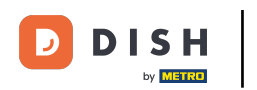

# • Enable Customer account authorised.

| DISH POS v3.103.1              | Add customer | Customer                |                          | $\otimes$              |   |
|--------------------------------|--------------|-------------------------|--------------------------|------------------------|---|
| « Minimise menu                | # Customer   | Name*                   |                          | Parent None   Person   |   |
| <ul> <li>Dashboard</li> </ul>  | ☑ Address    | Personal informa        | ation                    | Contact details        | I |
| 🕎 Products 🗸 🗸                 |              | User ID                 |                          | Description            | I |
| √ Finance ✓                    |              | Price level             | None v                   | Email address          |   |
| General                        |              | Invoice                 |                          | Website                | l |
| General<br>Production stations |              | Currency                | None 🗸                   | Telephone numbers      | l |
| Facilities                     |              | Payer                   | None 🗸                   | + Add telephone number | I |
| Cash stores                    |              |                         | Authorised to use credit | Identification         | I |
| Printers                       |              |                         | on invoice.              |                        | I |
| App links                      |              | Credit limit on         | 0.00                     | Your reference         | I |
| Table map                      |              | Invoice                 |                          | ID                     | I |
| Users                          |              | Customer accourt        | nt                       |                        | l |
| User groups                    |              |                         |                          |                        |   |
| POS devices                    |              |                         | authorised.              |                        |   |
| Courses                        |              | Customer                | 0.00                     |                        |   |
| Customers                      |              | account credit<br>limit |                          |                        |   |
| Turnover categories            |              |                         |                          |                        |   |
| Customer displays              |              | Cancel                  |                          | Save and add new Save  |   |
| Translations                   |              | Cancer                  |                          | Save and add new Save  |   |

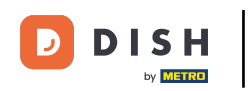

### • You can enter an amount at Customer account credit limit.

| DISH POS v3.103.1        | Add customer | Customer         |                          | $\otimes$              |
|--------------------------|--------------|------------------|--------------------------|------------------------|
| « Minimise menu          | # Customer   | Name*            |                          | Parent None   Person   |
| Dashboard                | ☑ Address    | Personal informa | tion                     | Contact details        |
| 🕎 Products 🗸 🗸           |              | User ID          |                          | Description            |
| √ <sub>r</sub> Finance ✓ |              | Price level      | None 🗸                   | Email address          |
| General A                |              | Invoice          |                          | Website                |
| Production stations      |              | Currency         | None 🗸                   | Telephone numbers      |
| Facilities               |              | Payer            | None 🗸                   | + Add telephone number |
| Cash stores              |              |                  | Authorised to use credit | Identification         |
| Printers                 |              |                  | on invoice.              |                        |
| App links                |              | Credit limit on  | 0.00                     | Your reference         |
| Table map                |              | invoice          |                          | ID                     |
| Users                    |              | Customer accou   | nt                       |                        |
| User groups              |              |                  | 0                        |                        |
| POS devices              |              |                  | authorised.              |                        |
| Courses                  |              | Customer         | 0.00                     |                        |
| Customers                |              | account credit   |                          |                        |
| Currency                 |              | innic            |                          |                        |
| Turnover categories      |              |                  |                          |                        |
| Customer displays        |              | Cancel           |                          | Save and add new Save  |
| Translations             |              |                  |                          |                        |

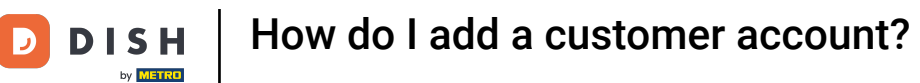

## • The proceed by adding the Customer account as a payment method. Go to Payment.

| DISH POS v3.103.1                   | (V) Demo EN Video 0 |     | 😚 Dish Support | D Demo DIS     | H POS 🗸 |
|-------------------------------------|---------------------|-----|----------------|----------------|---------|
| « Minimise menu                     | Customers           |     |                |                |         |
| General                             | Q Search            |     |                | + Add customer | Import  |
| Production stations                 | Customers           |     |                |                |         |
| Cash stores                         | Willem              | ∕ ฃ |                |                |         |
| App links                           | David               | 2 ū |                |                |         |
| Users                               | Customer Account    |     |                |                |         |
| User groups<br>POS devices          |                     |     |                |                |         |
| Courses<br>Customers                |                     |     |                |                |         |
| Currency<br>Turnover categories     |                     |     |                |                |         |
| Customer displays<br>Translations   |                     |     |                |                |         |
| Packaging profiles<br>Scan services |                     |     |                |                |         |
| ⊟ Payment 🗸 🗸                       |                     |     |                |                |         |
|                                     |                     |     |                |                |         |

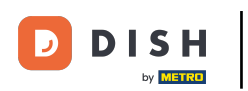

# Click on Payment methods.

| DISH POS v3.103.1                     | (V) Demo EN Video 0   | • | 😚 Dish Support | Demo DISH POS 🗸       |
|---------------------------------------|-----------------------|---|----------------|-----------------------|
| « Minimise menu<br>General            | Customers<br>Q Search |   | (              | + Add customer Import |
| Facilities<br>Cash stores<br>Printers | Customers             |   |                |                       |
| App links<br>Table map<br>Users       | Willem<br>David       |   |                |                       |
| User groups<br>POS devices<br>Courses | Customer Account      |   |                |                       |
| Customers<br>Currency                 |                       |   |                |                       |
| Customer displays<br>Translations     |                       |   |                |                       |
| Packaging profiles<br>Scan services   |                       |   |                |                       |
| Payment methods Payment method menu   |                       |   |                |                       |

### Then click on +Add new customer.

DISH

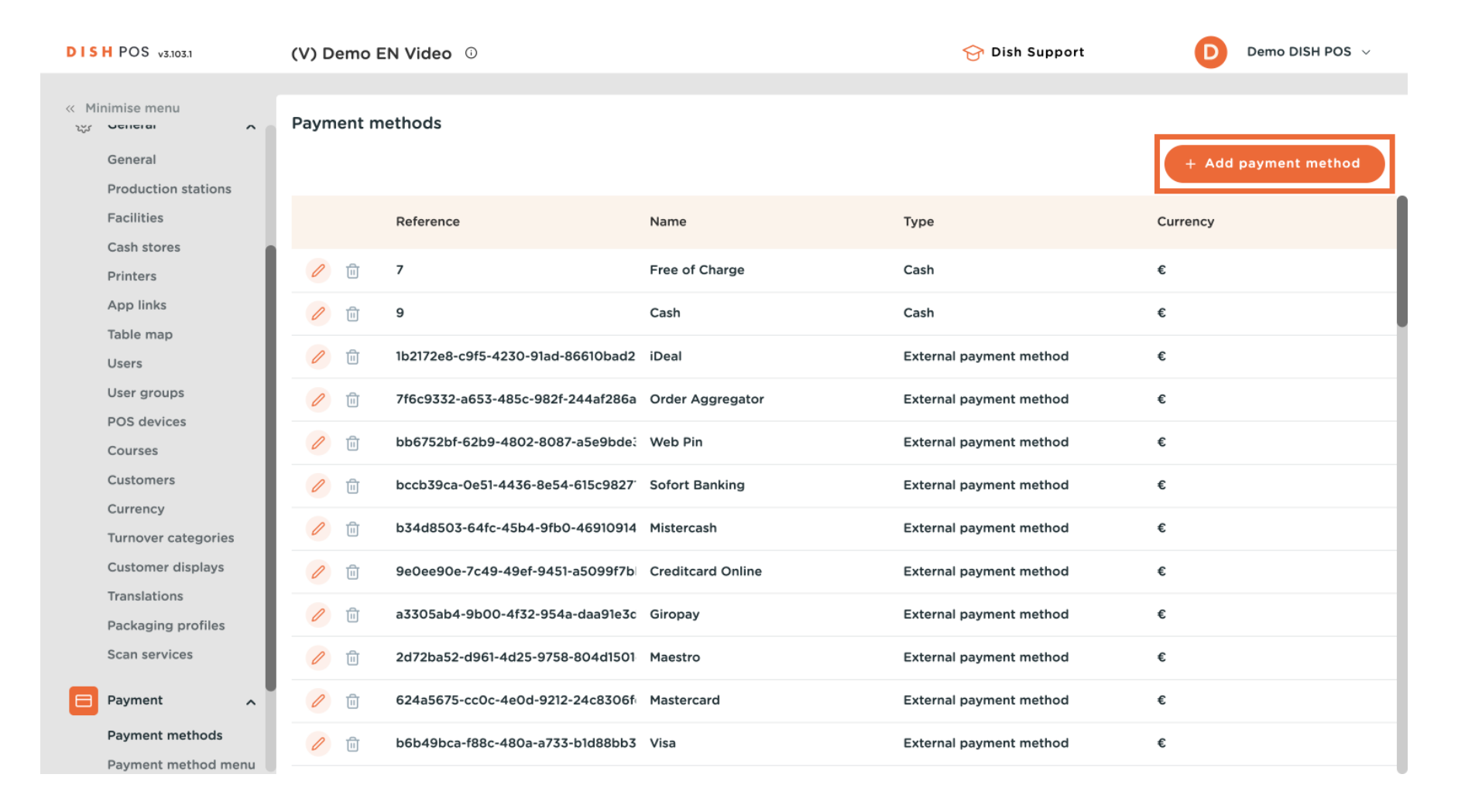

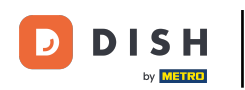

## Add a Name such as customer account.

| DISH POS v3.103.1   | Add payment method | Payment method             | $\otimes$ |
|---------------------|--------------------|----------------------------|-----------|
| « Minimise menu     | Payment method     | Name * Payment method type | ~         |
| General             |                    | Payment properties         |           |
| Production stations |                    |                            |           |
| Facilities          |                    | Currency *                 |           |
| Cash stores         |                    | References                 |           |
| Applinks            |                    |                            |           |
| Table map           |                    | fiscal reference *         |           |
| Users               |                    |                            |           |
| User groups         |                    | Identification             |           |
| POS devices         |                    | Your reference             |           |
| Courses             |                    |                            |           |
| Customers           |                    |                            |           |
| Currency            |                    |                            |           |
| Turnover categories |                    |                            |           |
| Customer displays   |                    |                            |           |
| Translations        |                    |                            |           |
| Packaging profiles  |                    |                            |           |
| Scan services       |                    |                            |           |
| Payment ^           |                    |                            |           |
| Payment methods     |                    | Cancel                     | Save      |
| Payment method menu |                    |                            |           |

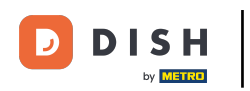

## Select Customer account as payment method type.

| DIS  | H POS v3.103.1    |     | Add payment method | Payment method     | I                |                      | $\otimes$ |
|------|-------------------|-----|--------------------|--------------------|------------------|----------------------|-----------|
| « Mi | nimise menu       |     | Payment method     | Name *             | Customer Account | Payment method tyr 🤋 | ~         |
|      | Dashboard         |     |                    | Payment propertie  | 95               |                      |           |
| ٢    | Products          | ~   |                    | Currency *         | ~                |                      |           |
| ~~   | Finance           | ~   |                    |                    |                  |                      |           |
|      | General           | U.  |                    | References         |                  |                      |           |
|      | General           | Ť   |                    | fiscal reference * | ~                |                      |           |
|      | Payment           | ^   |                    | Identification     |                  |                      |           |
|      | Payment methods   |     |                    | lacitimention      |                  |                      |           |
|      | Payment method me | enu |                    | Your reference     |                  |                      |           |
|      | EFT devices       |     |                    | 15                 |                  |                      |           |
|      | Payment providers |     |                    | 1D                 |                  |                      |           |
| Ä    | Self-service      | ~   |                    |                    |                  |                      |           |
|      |                   |     |                    |                    |                  |                      |           |
|      |                   |     |                    |                    |                  |                      |           |
|      |                   |     |                    |                    |                  |                      |           |
|      |                   |     |                    |                    |                  |                      |           |
|      |                   |     |                    |                    |                  |                      |           |
|      |                   |     |                    |                    |                  |                      |           |
|      |                   |     |                    | Cancel             |                  | Sav                  | e         |
|      |                   |     |                    | Cancel             |                  | Sav                  | e         |

## Select Euro in Currency.

| DISH POS v3.103.1                   | Add payment method | Payment metho      | d                |                     | $\otimes$ |
|-------------------------------------|--------------------|--------------------|------------------|---------------------|-----------|
| « Minimise menu                     | Payment method     | Name *             | Customer Account | Payment method type | ~         |
| <ul> <li>Dashboard</li> </ul>       |                    | Payment propert    | ies              |                     |           |
| 💮 Products 🗸 🗸                      |                    | Currency *         | ~                |                     |           |
| √ Finance ✓                         |                    | References         |                  |                     |           |
| ණු General ✔                        |                    | fiscal reference * | ~                |                     |           |
| Payment ^                           |                    | Identification     |                  |                     |           |
| Payment methods Payment method menu |                    | Your reference     |                  |                     |           |
| EFT devices                         |                    | ID                 |                  |                     |           |
| └── Self-service ✓                  |                    |                    |                  |                     |           |
|                                     |                    |                    |                  |                     |           |
|                                     |                    |                    |                  |                     |           |
|                                     |                    |                    |                  |                     |           |
|                                     |                    |                    |                  |                     |           |
|                                     |                    | Cancel             |                  | s                   | ave       |

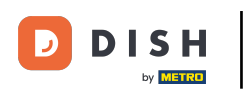

# • Then click on Save.

| DISH POS v3.103.1                   | Add payment method | Payment metho      | d                |                     | $\otimes$ |
|-------------------------------------|--------------------|--------------------|------------------|---------------------|-----------|
| « Minimise menu                     | Payment method     | Name *             | Customer Account | Payment method type | ~         |
| <ul> <li>Dashboard</li> </ul>       |                    | Payment properti   | ies              |                     |           |
| Products                            |                    | Currency *         | Euro             |                     |           |
| ∿∕ Finance ✓                        |                    | Deferences         |                  |                     |           |
| ô장 General 🗸 🗸                      |                    | References         |                  |                     |           |
|                                     |                    | fiscal reference * | ~                |                     |           |
| Payment ^                           |                    | Identification     |                  |                     |           |
| Payment methods Payment method menu |                    | Your reference     |                  |                     |           |
| EFT devices                         |                    |                    |                  |                     |           |
| Payment providers                   |                    | ID                 |                  |                     |           |
| ऐ Self-service ✓                    |                    |                    |                  |                     |           |
|                                     |                    |                    |                  |                     |           |
|                                     |                    |                    |                  |                     |           |
|                                     |                    |                    |                  |                     |           |
|                                     |                    |                    |                  |                     |           |
|                                     |                    |                    |                  |                     |           |
|                                     |                    | Cancel             |                  | S                   | ave       |

How do I add a customer account?

DISH

In the next step, you need to add the payment method to a Payment menu. Do so by going to Payment methods menu on the left side menu.

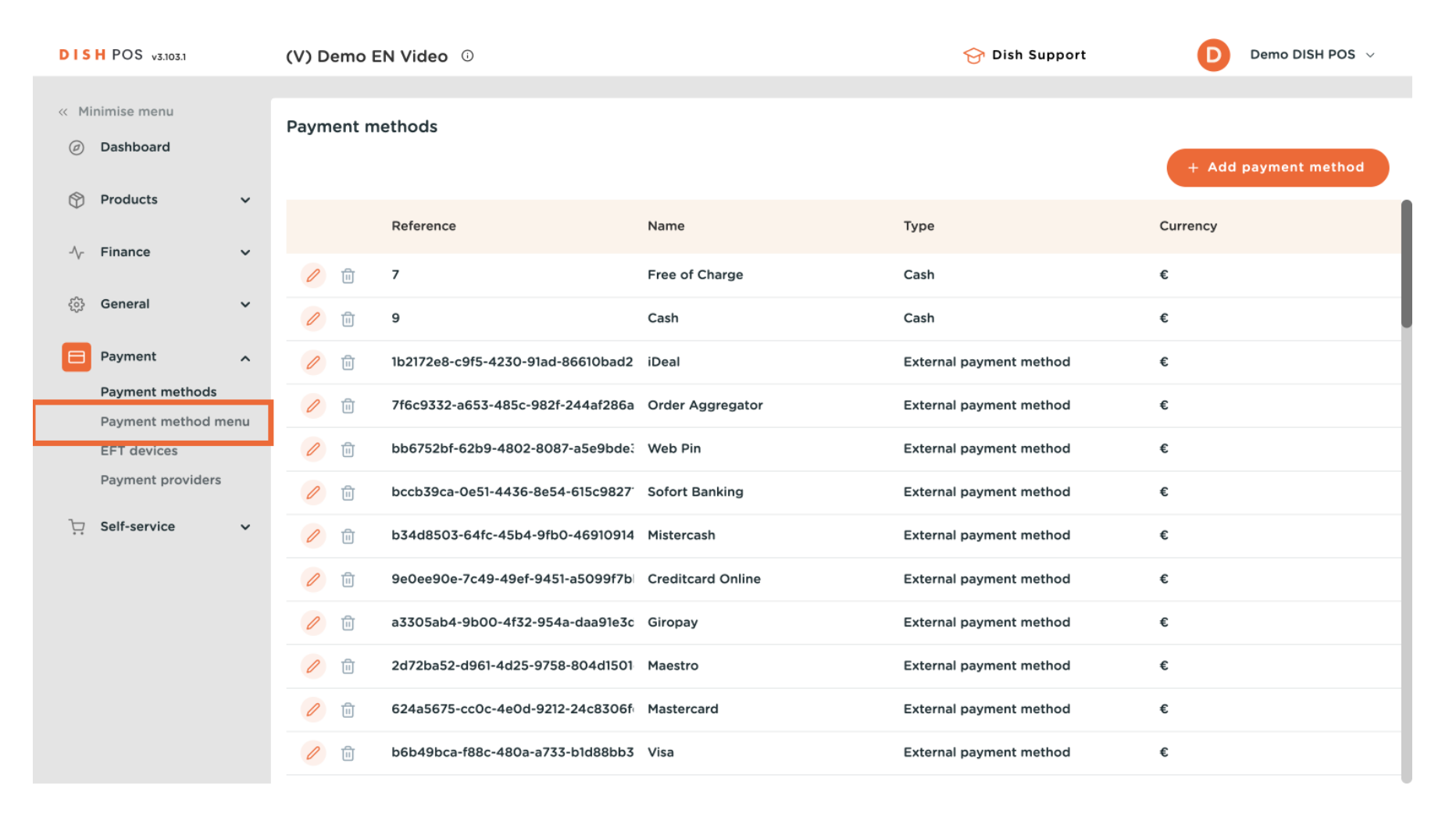

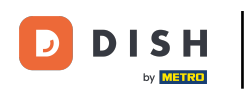

## Select one of the Payment Methods menus.

| (V) Demo EN Video 🕕     | 😚 Dis                                                                                                    | h Support Demo DISH POS 🗸                                                                                                    |
|-------------------------|----------------------------------------------------------------------------------------------------|----------------------------------------------------------------------------------------------------|
| Payment methods menu    |                                                                                                    | + Add payment method menu                                                                                                    |
| Payment methods menu    | Selected payment methods menu                                                                                                    | Payment method                                                                                                    |
| Payment Methods 🧷 🗇     |                                                                                                    |                                                                                                    |
| External Payments 🧷 🗇   | 3                                                                                                    |                                                                                                    |
| Online Payments 🧷 🗒     |                                                                                                    |                                                                                                    |
| Payment methods websho: |                                                                                                    |                                                                                                    |
| No payment 🧷 🗓          |                                                                                                    |                                                                                                    |
| Customer Account 🧷 🗇    |                                                                                                    |                                                                                                    |
|                         |                                                                                                    |                                                                                                    |
|                         |                                                                                                    |                                                                                                    |
|                         |                                                                                                    |                                                                                                    |
|                         |                                                                                                    |                                                                                                    |
|                         |                                                                                                    |                                                                                                    |
|                         | (V) Demo EN Video   Payment methods menu   Payment methods menu   Payment Methods   ©   External Payments   Online Payments   Payment methods webshoj   Payment   ©   No payment   Customer Account | (V) Demo EN Video<br>Payment methods menu<br>Payment methods menu<br>Payment methods menu<br>Payment Methods<br>External Payments<br>Payment methods webshoj<br>No payment<br>Customer Account<br>Customer Account<br>Payment Methods<br>Payment methods webshoj<br>Payment methods webshoj<br>Payment |

How do I add a customer account?

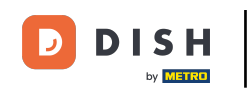

Ð

With your mouse, click and drag Customer account, then drop it on the middle column in payment methods.

| DISH POS v3.103.1                                    | (V) Demo EN Video 0         |                     | 😚 Dish S | upport Demo DISH POS 🗸     |
|------------------------------------------------------|-----------------------------|---------------------|----------|----------------------------|
| <ul> <li>Minimise menu</li> <li>Dashboard</li> </ul> | Payment methods menu        |                     |          | + Add payment method menu  |
| Products                                             | Payment methods menu        | Payment Methods     |          | Payment method             |
| -∿ Finance ✓                                         | Payment Methods 🧷 🗍         | Cash #51            | Ē        | Sofort #47                 |
| දිබු General 🗸 🗸                                     | External Payments 🧷 🗊       | <b>Pin</b> #53      | Ē        | Free of Charge #49         |
| Payment ^                                            | Online Payments 🧷 🗊         | Invoice #50         | Ū        | Test Method #54            |
| Payment methods                                      | Payment methods webshoj 🧷 🗊 | Giftcard #48        | Ē        | Test Method #55            |
| EFT devices                                          | No payment 🧷 🗊              | Native Giftcard #59 | Ē        | Test Method #56            |
| Payment providers                                    | Customer Account 🧷 🗊        |                     |          | Debit Mastercard #57       |
| └─ Self-service ✓                                    |                             |                     |          | Visa Debit #58             |
|                                                      |                             |                     |          | Test Method #60            |
|                                                      |                             |                     |          | Test Method #61            |
|                                                      |                             |                     |          | Pagamento non riscosso #62 |
|                                                      |                             |                     |          | Customer Account #63       |
|                                                      |                             |                     |          | Customer Account #64       |

D

## • For saving the changes for the front office, go to General > General.

| DISH POS v3.103.1                                    | (V) Demo EN Video 0         | <del>ହ</del>         | Dish Support      | Demo DISH POS 🗸       |
|------------------------------------------------------|-----------------------------|----------------------|-------------------|-----------------------|
| <ul> <li>Minimise menu</li> <li>Dashboard</li> </ul> | Payment methods menu        |                      | + Ad              | d payment method menu |
| Products                                             | Payment methods menu        | Payment Methods      | Payment method    | k                     |
| -√ Finance ✓                                         | Payment Methods 🧷 🗊         | Cash #51             | Mastercard/Visa   | \$46                  |
| 谷 General 🗸                                          | External Payments 🧷 🗓       | Pin #53              | Sofort #47        |                       |
| Payment ^                                            | Online Payments 🖉 🗓         | Invoice #50          | Free of Charge #4 | 19                    |
| Payment methods                                      | Payment methods websho; 🧷 📋 | Giftcard #48         | Test Method #54   |                       |
| EFT devices                                          | No payment 🧷 🗊              | Native Giftcard #59  | Test Method #55   |                       |
| Payment providers                                    | Customer Account 🧷 🗇        | Customer Account #63 | Test Method #56   |                       |
| ∵ Self-service ✓                                     |                             |                      | Debit Mastercard  | #57                   |
|                                                      |                             |                      | Visa Debit #58    |                       |
|                                                      |                             |                      | Test Method #60   |                       |
|                                                      |                             |                      | Test Method #61   |                       |
|                                                      |                             |                      | Pagamento non ris | scosso #62            |
|                                                      |                             |                      | Customer Account  | #64                   |

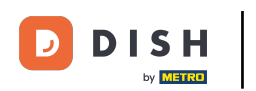

### Then click on SEND to send the changes to the FO.

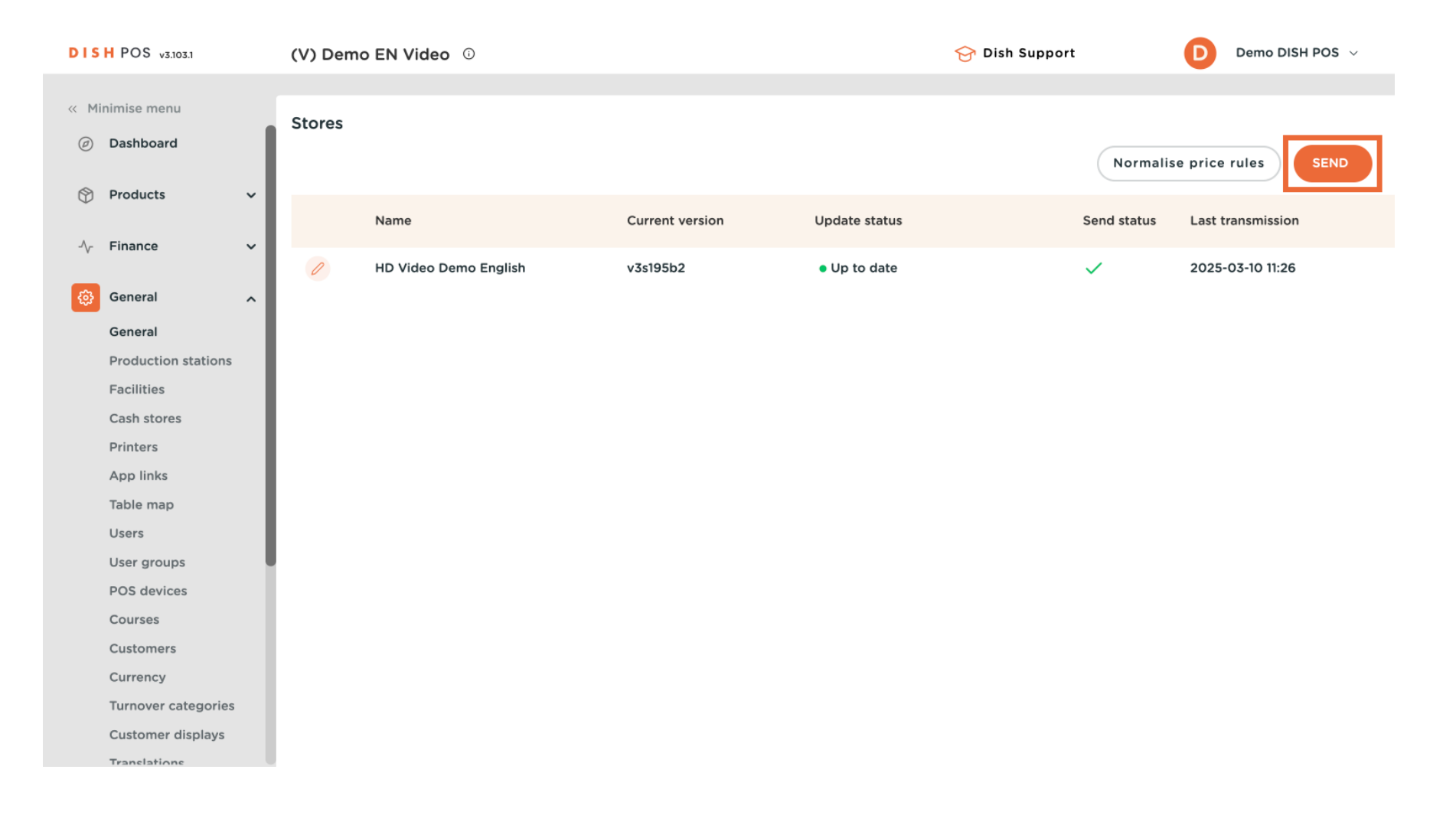

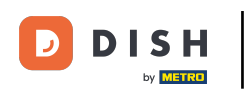

#### That's it. You know how to add a customer account.

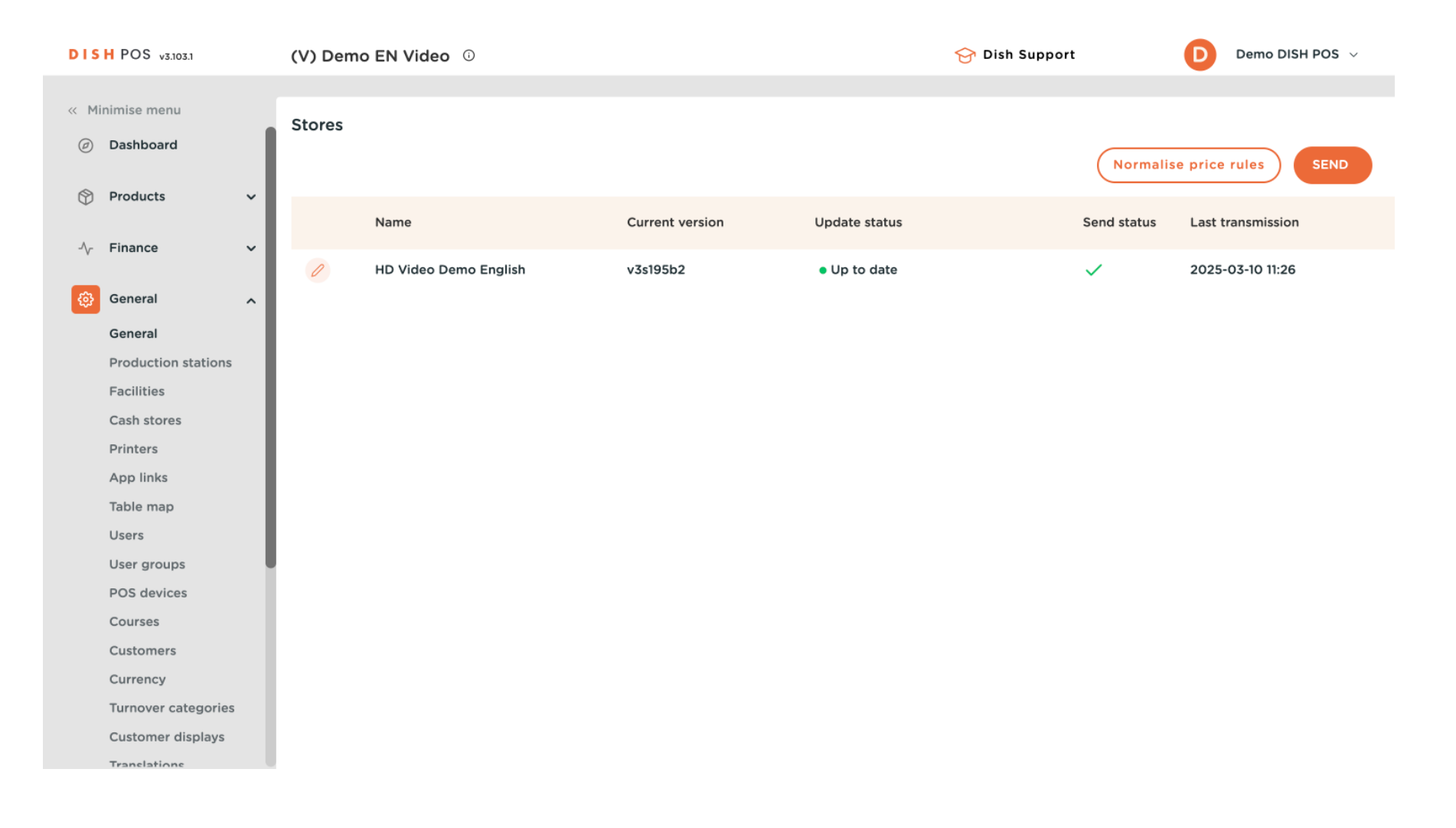

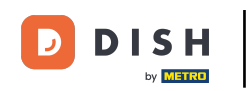

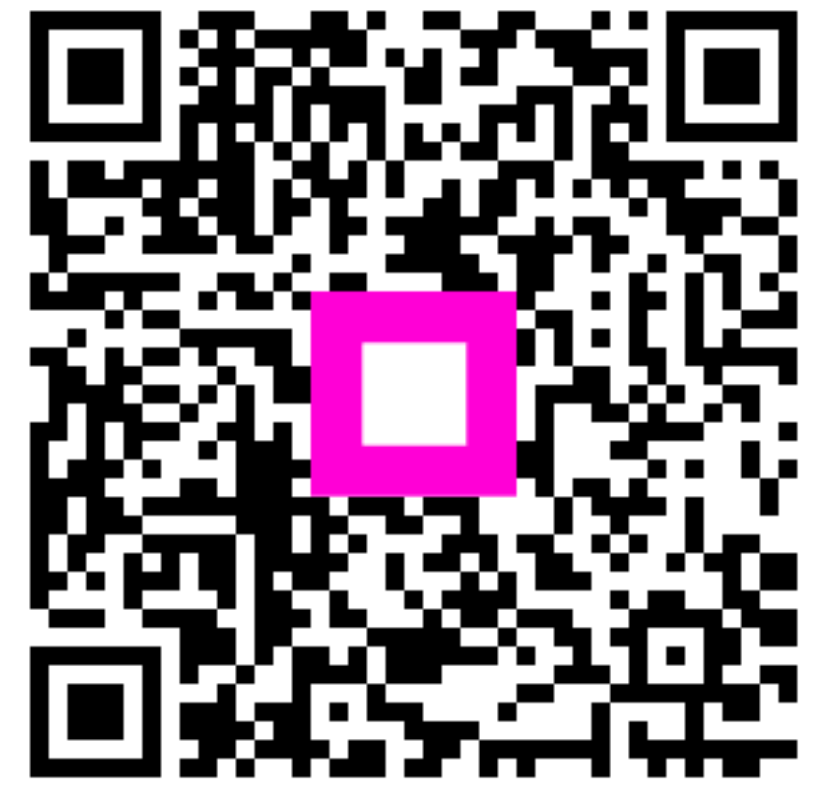

Scan to go to the interactive player